## Forderungsanmeldung per Internet

1. gehen Sie auf die Internetseite: <u>www.stapper.in</u>

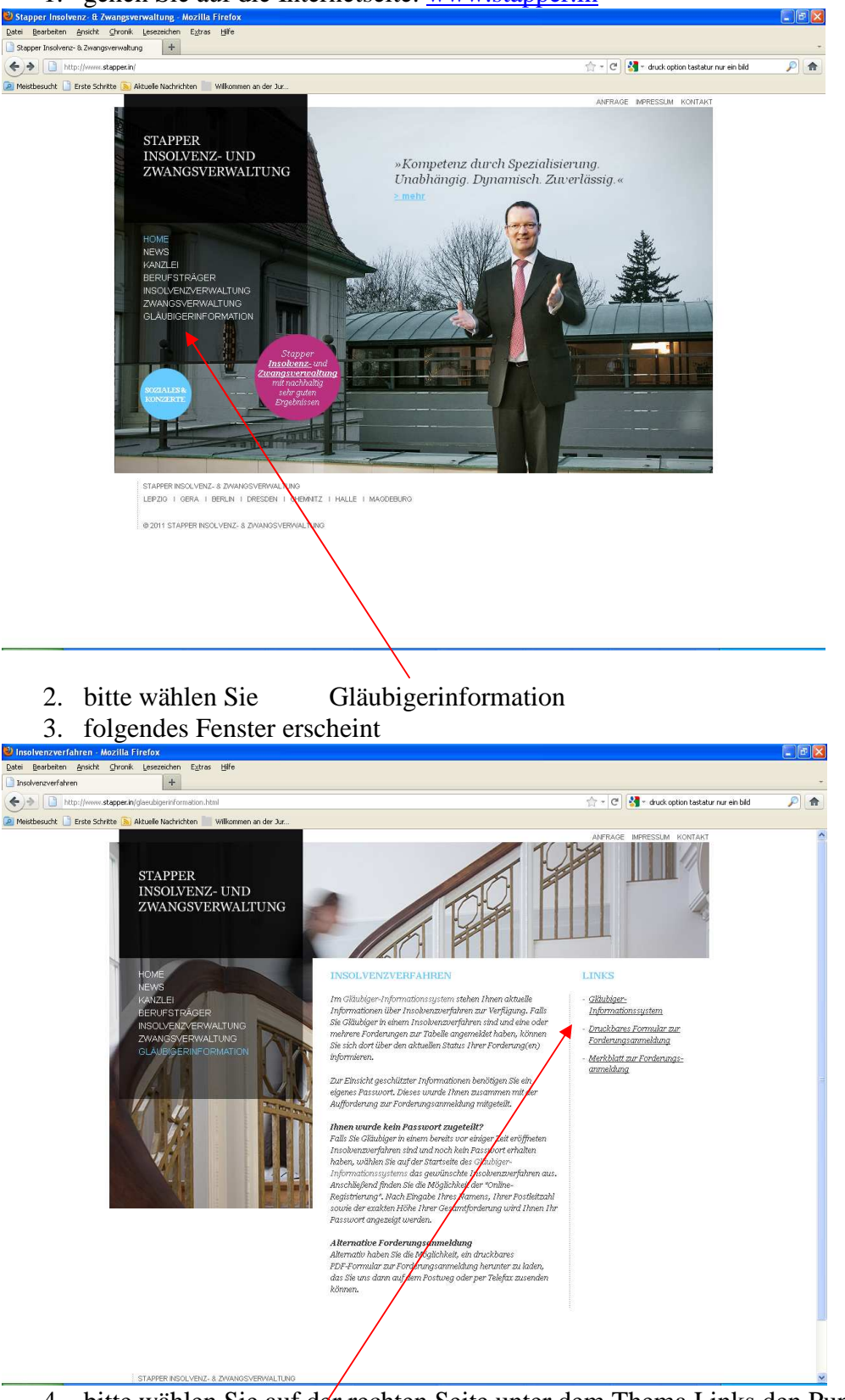

- 4. bitte wählen Sie auf der rechten Seite unter dem Thema Links den Punkt Gläubigerinformationssystem
- 5. folgendes Fenster erscheint

| 8 Stapper Insolvenz- und Zwangsverwaltung - Aktuelle Verfahrensübersicht - Mozilla Firefox                                                                                                    |                                                                                                    | F          |
|----------------------------------------------------------------------------------------------------|----------------------------------------------------------------------------------------------------|------------|
| Datei Bearbeiten Ansicht Chronik Lesezeichen Extras Hilfe                                                                                                    |                                                                                                    |            |
| Insolvenzverfahren × Estapper Insolvenz- und Zwangsverwaltu × +                                                                                                    |                                                                                                    | *          |
| Attp://www.glaeubigerinfo.de/Winsolvenz/gis.web/frm_AktueI.asp                                                                                                    | 🚖 👻 😋 😫 👻 druck option tastatur nur ein bild                                                                                                    | <i>P</i> 🔒 |
| 🙍 Meistbesucht 📋 Erste Schritte 🌭 Aktuelle Nachrichten 📗 Wilkommen an der Jur                                                                                                    |                                                                                                    |            |
| STAPPER INSOLVENZ- UND ZWANGSVERWALTUNG<br>Auf dieser Seite können Sie sich über aktuelle Verfahren informieren<br>Optimiert für Internet Eisplorer 50 und Abbeit                                                                                                    |                                                                                                    |            |
| Suchen nach Name des Schuldners 🗹 wie 🕑 Suchen                                                                                                    | Externer Link                                                                                                    |            |
| Name des Schuldnens   Goricht   Aktenzeichen     Weindes Informätisen zur shaften. Frödungen anzumelän oder förunge bas. Förungerupsbrase sinsusteken vallen Sile blitt dar producteke<br>Variaben auf.   Bis blitt sinsusteken vallen Sile blitt dar producteke<br>in nach Vettraden oder nach Aktenzeichen zur sölfen. Die mit der Maus in den öben Bäken zuf "Jame des Schuldner" oder "Aktenzeichen".     Bitte tragen Sie einen Suchbeignff ein.   Please erter your search fem. | Vite spasses beil   Masseunzulänglichkeil?   Vite ist der Ablauf ern   Vite ist der Ablauf ern   Weite der Ablauf ern   Weiter der Ablauf ern   Weiter der Ablauf ern   Weiter der Ablauf ern   Weiter der Ablauf ern   Weiter der Ablauf ern   Weiter der Ablauf ern   Weiter der Ablauf ern   Weiter der Ablauf ern   Weiter der Ablauf ern< |            |

- 6. tragen Sie den Namen Ihres Schuldners ein und klicken Sie auf suchen
- 7. der gesuchte Schuldner wird dann angezeigt; bitte wählen Sie diesen mit einem Linksklick aus
- 8. folgendes Fenster erscheint

| Stapper Insolvenz- und Zwangsverwaltung - Verf                | ahren:  1415 IN 1157/10 Heiko Lübcke    | - Mozilla Firefox         |   |                                              |          |
|---------------------------------------------------------------|-----------------------------------------|---------------------------|---|----------------------------------------------|----------|
| Datei Bearbeiten Ansicht Chronik Lesezeichen Extras           | lijiře                                  |                           |   |                                              |          |
| Insolvenzverfahren × Stapper In                               | solvenz- und Zwangsverwaltu × +         |                           |   |                                              |          |
| + http://www.glaeubigerinfo.de/Winsolvenz/gis.                | veb/frm_Verfahrensinfo.asp?vn=242566    |                           |   | 🚖 👻 🥙 🛃 🗝 druck option tastatur nur ein bild | <i>P</i> |
| 🖉 Meistbesucht 📋 Erste Schritte 💫 Aktuelle Nachrichten 📄      | Wilkommen an der Jur                    |                           |   |                                              |          |
|                                                               |                                         |                           |   |                                              |          |
|                                                               |                                         |                           |   |                                              |          |
| STAPPER INSOLVER                                              | NZ- UND ZWANGSVERV                      | VALTUNG                   |   |                                              |          |
| Alla Informationan Varualtarinformationan B                   | arichta und Dokumanta Maine Fordenungen | Forderungs anmeldung      |   |                                              |          |
|                                                               |                                         |                           |   |                                              |          |
| Allg. Informationen                                           | 1                                       |                           |   |                                              |          |
| Name des Schuldners                                           |                                         |                           |   |                                              |          |
| Gerichtliches Aktenzeichen                                    | Gericht                                 |                           |   |                                              |          |
|                                                               | Amtsg                                   | jericht                   |   |                                              |          |
|                                                               | 1                                       |                           |   |                                              |          |
| eröffnet                                                      | Regel nsolvenz                          | dung der Verfahrenskosten |   |                                              |          |
| Verwalter/Treuhander                                          | Son Sonn                                | ni. venanren              |   |                                              |          |
| Verwalter / vort. Verwalter / Sequester                       |                                         |                           |   |                                              |          |
| Dr. Unnstoph Alexander Jacobi                                 |                                         |                           |   |                                              |          |
| Antragstellung                                                | Vorläufiges Verfahren                   |                           |   |                                              |          |
| Postsperre angeordnet                                         | <br>Postsperre aufgehoben               |                           |   |                                              |          |
| -                                                             | -                                       |                           |   |                                              |          |
| Schriftliches Verfahren                                       | Aufhebung Schrifti. Verfahren           | \<br>\                    |   |                                              |          |
| Eröffnungstermin                                              | Datum Anmeldefrist                      |                           |   |                                              |          |
| Erklärung                                                     | Erklärung                               |                           | \ |                                              |          |
|                                                               |                                         |                           | 1 |                                              |          |
|                                                               | Heriontstermin                          |                           | 1 |                                              |          |
| Prüfungstermin                                                | Zwischenbericht                         |                           | 1 |                                              |          |
| Voraussichti. Schlusstermin                                   | Schriftlicher Schlusstermin             |                           | 1 |                                              |          |
| Ablauf Widerspruchsfrist (Prüfungstermin schrift), Verfahren) | <br>Ende Wohlverhaltensphase            |                           |   |                                              |          |
|                                                               | - '                                     |                           |   |                                              |          |
|                                                               |                                         |                           | 1 |                                              |          |
|                                                               |                                         |                           | 1 |                                              |          |
|                                                               | 1                                       |                           | 1 |                                              |          |
|                                                               |                                         |                           | \ |                                              |          |
|                                                               |                                         |                           | 1 |                                              |          |
|                                                               | 11 mm                                   |                           | 1 |                                              |          |
|                                                               | >> zur \                                | venamensubetsiont >> home | 1 |                                              |          |

- 9. allg. Information wie z.B: Beschlüsse, Merkblätter sowie Berichte können Sie im unter Berichte und Dokumente einsehen
- 10. bitte klicken Sie oben rechts auf Forderungsanmeldungen

## 11. folgendes Fenster erscheint

| Stapper Insolvenz- und                  | nsolvenz- und Zwangsverwaltung - Verfahren:  1415 IN 1157/10 Helko Lübcke  - Mozilla Firefox |                                                            |                                                       |                             |  |                                              |            |
|-----------------------------------------|----------------------------------------------------------------------------------------------|------------------------------------------------------------|-------------------------------------------------------|-----------------------------|--|----------------------------------------------|------------|
| <u>atei B</u> earbeiten <u>A</u> nsicht | <u>C</u> hronik <u>L</u> esezeichen                                                          | Egtras Hilfe                                               |                                                       |                             |  |                                              |            |
| Insolvenzverfahren                      | × 🗋 Stap                                                                                     | oper Insolvenz- und Zwangsverv                             | altu × +                                              |                             |  |                                              |            |
| ←)⇒ http://www.g                        | laeubigerinfo.de/Winsolver                                                                   | nz/gis.web/frm_Verfahrensinfo.a                            | sp?vn=242566                                          |                             |  | 🟫 👻 😋 😽 🔹 druck option tastatur nur ein bild | <i>P</i> 🔒 |
| 🔄 Meistbesucht 📋 Erste Schri            | itte 底 Aktuelle Nachricht                                                                    | en 📄 Wilkommen an der Jur                                  |                                                       |                             |  |                                              |            |
|                                         |                                                                                              |                                                            |                                                       |                             |  |                                              |            |
|                                         |                                                                                              |                                                            |                                                       |                             |  |                                              |            |
| STAP                                    | PER INSOLV                                                                                   | VENZ- UND ZW                                               | ANGSVERW                                              | ALTUNG                      |  |                                              |            |
|                                         |                                                                                              |                                                            |                                                       | -                           |  |                                              |            |
| Alig. Informationen                     | Verwaiterinformationen                                                                       | Berichte und Dokumente                                     | Meine Forderungen                                     | Forderungsanmeldung         |  |                                              |            |
|                                         |                                                                                              |                                                            |                                                       |                             |  |                                              |            |
| Forderungsanmeldung                     |                                                                                              |                                                            |                                                       |                             |  |                                              |            |
| and the second                          |                                                                                              |                                                            | 1                                                     | lame des Schuldners :       |  |                                              |            |
| Bitte beachten Sie                      | Sie können die Forderungen mit Hilfe eines Assistenten anmelden. Zum Öffnen des Assistenten  |                                                            |                                                       |                             |  |                                              |            |
| folgenden Hinweis!                      | klicken Sie bitte hie                                                                        | r.                                                         |                                                       |                             |  |                                              |            |
|                                         |                                                                                              |                                                            |                                                       |                             |  |                                              |            |
|                                         |                                                                                              | Forder                                                     | ungsanmeldung                                         |                             |  |                                              |            |
|                                         |                                                                                              |                                                            |                                                       |                             |  |                                              |            |
|                                         | I Seet sich des Daus                                                                         | des sinks officer, trans dies                              | en den Einstellungen Ib                               | na Persena lingan           |  |                                              |            |
|                                         | (JavaScript ist erford                                                                       | lerlich). Zum Aktiveren des                                | JavaSkripts müssen Si                                 | e im Internet Explorer über |  |                                              |            |
|                                         | das Menü "Extras -                                                                           | Internetoptionen" auf dem I<br>Sie im Fenster "Sicherheite | Reiter "Sicherheit" die e<br>einstellungen" unter "Si | ntsprechende Stufe          |  |                                              |            |
|                                         | Aktivieren". Unter Fi                                                                        | irefox im Menü "Extras - E                                 | instellungen" Inhalt aus                              | wählen und dort JavaScript  |  |                                              |            |
|                                         | aktivieren.                                                                                  |                                                            |                                                       |                             |  |                                              |            |
|                                         |                                                                                              |                                                            |                                                       |                             |  |                                              |            |

12. bitte klicken Sie auf Forderungsanmeldung und beachten Sie die Hinweise

>> zur Verfahrensübersicht

- 13. klicken Sie auf weiter
- 14. geben Sie nun Ihre zugeteilte PIN ein und folgen Sie den Anweisungen
- 15. Beachten Sie bitte, dass Sie die ausgefüllte Forderungsanmeldung drucken müssen und uns diese auf dem Postwege zukommen lassen müssen